Esta herramienta es para ayudarle a iniciar sesión en el sitio web de capacitación en línea para la capacitación SB 155. Por favor recuerde de IMPRIMIR SU CERTIFICADO y enviarlo a Vilma Madrigal vmadrigal@ttsd.k12.or.us al finalizar la capacitación.

| Primer paso: Vaya al sitio web:<br>https://pacetraining-or.safeschools.com/login<br>y oprima                                                                            | <page-header></page-header>                                                                                                    |
|----------------------------------------------------------------------------------------------------|----------------------------------------------------------------------------------------------------|
| Segundo paso: Ingrese la clave de registro<br>relacionada con su función<br>• Contratistas: 53ae6612<br>• Voluntarios: 093efff6<br>y oprima:                            | <text></text>                                                                                                    |
| <b>Tercer paso:</b> Ingrese un nombre de usuario<br>(User Name) de su elección.<br>Después ingrese su nombre ( <i>First Name</i> ), y<br>apellido ( <i>Last Name</i> ). | Sign Up<br>Unrance very or first Name vegeta<br>Surgion vegeta to down due to the surger of the surger of the surger o |

| Cuarto paso: Oprima "Click here to choose<br>location"<br>Location *required<br>Click here to choose location                                                          | Server Exhibit Specific<br>Sign Up<br>Sign Up<br>Sign |
|----------------------------------------------------------------------------------------------------|----------------------------------------------------------------------------------------------------|
| Y seleccione el distrito (Tigard-Tualatin<br>School District 23J) de la lista que aparece<br>en su pantalla.                                                           |                                                                                                    |
| Quinto paso: Oprima Register ✓                                                                                                    | Sign Up<br>wran voor voor taat wat op oor oor oor oor oor oor oor oor oor                                                                                                    |
| Sexto paso: Una vez que reciba la<br>notificación de recibido, oprima,<br>Aquí puede cambiar la<br>preferencia de idioma. Al lado izquierdo<br>Oprima:<br>⊕ Language > | Cognition My Assignments   Training History   Boby   Extra Training   Extra Cognition   Extra Cognition   Extra Cognition   Extra Cognition   Extra Cognition   Extra Cognition   Extra Cognition   Extra Cognition   Extra Cognition   Extra Cognition   Extra Cognition   Extra Cognition                                                                                                    |
| Oprima: español                                                                                                    | Beng - The Alian - Ange May , Sociel - Generation Append                                                                                                    |
| Septimo paso:                                                                                                    | ¿Interesado en la capacitación adicional?                                                                                                    |
| Oprima: Ver biblioteca                                                                                                    | Usteo puede tener acceso a mucrios mas cuisos que abalcan una amplia variedad de temas, nor ravor, tomese el tiempo para examinar la lista y ver los que le interesen.                                                                                                    |
| Oprima: Política                                                                                                    |                                                                                                    |
| Oprima: SB 155 Entrenamiento Sobre<br>Conducta Sexual Inapropiada                                                                                                    | Política<br>Cursos 2                                                                                                    |
| Octavo paso:                                                                                                    | Para continuar, por favor, seleccione una<br>versión del curso                                                                                                    |
| Oprima: Presonalizado                                                                                                    | SB 155:<br>Entrenamiento sobre conducta sexual inacropiada                                                                                                    |
| Oprima: Comenzar Curso                                                                                                    |                                                                                                    |
| Comuniquese con Vilma Madrigal<br><u>vmadrigal@ttsd.k12.or.us</u> si tiene<br>preguntas.                                                                               | SB 155:<br>Entrenamiento<br>sobre mala<br>conducta sexual<br>Carao                                                                                                    |